# Stm goods smarter than most CLAVIER TRACKPAD USB-C

Un étui clavier au design brillant, avec une protection robuste contre les chocs, un espace de rangement pour Apple Pencil 1, Pencil USB-C ou Logitech Crayon, un pavé tactile complet et une connectivité USB-C pour rendre votre expérience iPad encore plus intelligente

## **GESTES DU TRACKPAD**

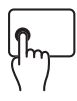

**Clic gauche:** Clic gauche : appuyez sur le côté gauche du clavier jusqu'à ce que vous sentiez un clic pour sélectionner.

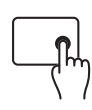

**Clic droit:** appuyez sur le côté droit du clavier jusqu'à ce que vous sentiez un clic pour afficher le menu d'action rapide.

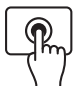

**Cliquer et maintenir:** Appuyez et maintenez avec un doigt.

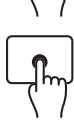

Réactiver l'iPad: cliquez ou appuyez sur le pavé tactile, ou appuyez sur n'importe quelle touche.

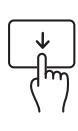

**Ouvrez le Dock:** utilisez un doigt pour faire glisser le pointeur au-delà du bas de l'écran.

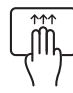

Aller à l'accueil: faites glisser trois doigts vers le haut. Yous pouvez également utiliser un doigt pour faire glisser le pointeur au-delà du bas de l'écran. Une fois le Dock affiché, faites à nouveau glisser le pointeur au-delà du bas de l'écran.

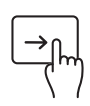

**View Slide Over:** Use one finger to swipe the pointer past the right edge of the screen. To hide Slide Over, swipe right again.

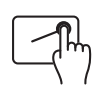

Afficher Slide Over: utilisez un doigt pour faire glisser le pointeur au-delà du bord droit de l'écran. Pour masquer Slide Over, faites glisser à nouveau votre doigt vers la droite.

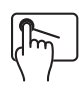

Ouvrir le centre de notifications: utilisez un doigt pour déplacer le pointeur afin de sélectionner les icônes d'état en haut à gauche, puis cliquez. Vous pouvez également utiliser un doigt pour déplacer le pointeur au-delà du haut de l'écran, près du milieu.

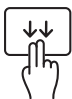

Ouvrir la recherche depuis l'écran d'accueil: faites glisser vers le bas avec deux doigts.

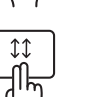

Faire défiler vers le haut ou vers le bas: faites glisser deux doigts vers le haut ou vers le bas.

## CARACTÉRISTIQUES

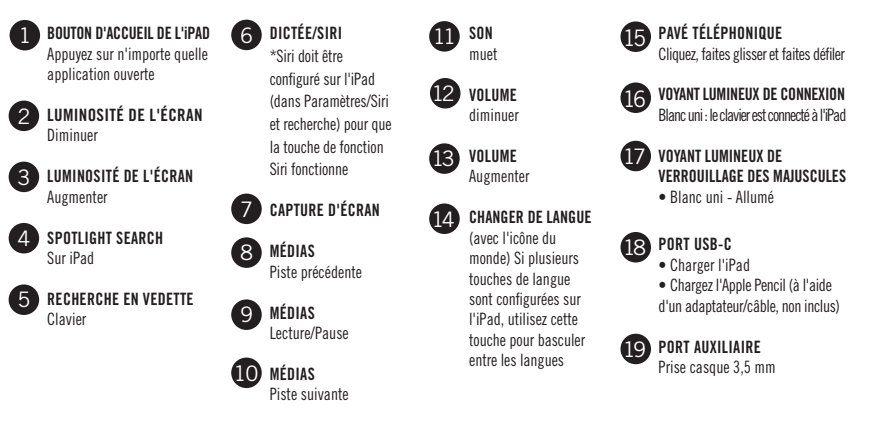

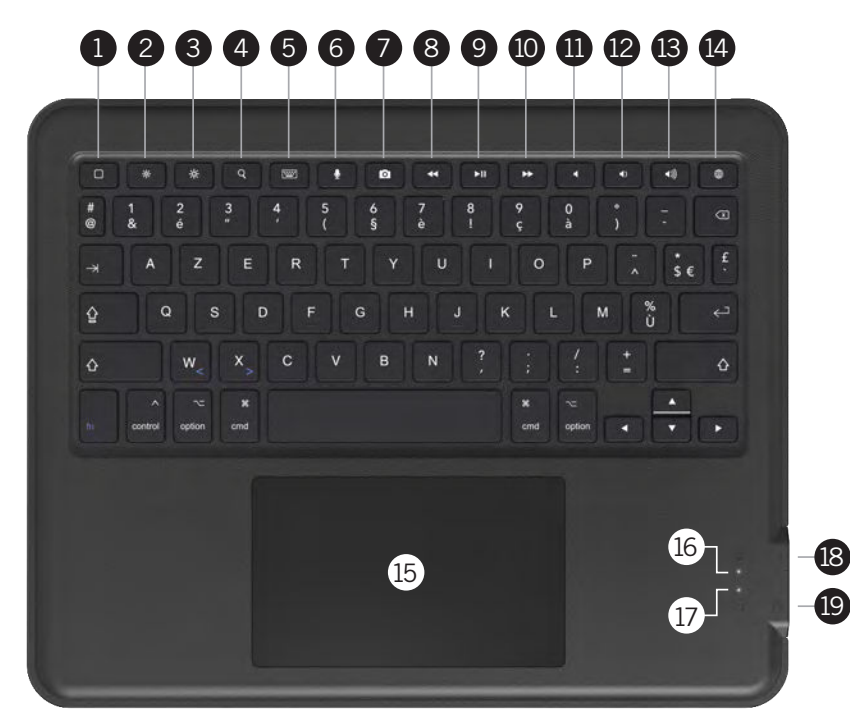

Défilement vers la gauche ou la droite: faites glisser deux doigts vers la gauche ou la droite.

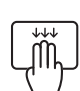

**Ouvrir le sélecteur d'applications:** faites glisser trois doigts vers le haut, en faisant une pause avant de lever vos doigts.

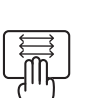

Basculer entre les applications ouvertes: balayez vers la gauche ou la droite avec trois doigts.

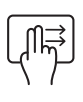

Duvrir la vue Aujourd'hui: lorsque l'écran d'accueil ou l'écran de verrouillage est visible, utilisez deux doigts pour faire glisser votre doigt vers la droite. Pour fermer la vue Aujourd'hui, cliquez sur le côté gauche du pavé tactile.

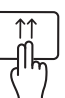

Fermer les applications: dans le sélecteur d'applications, faites glisser 2 doigts vers le haut pour fermer les applications ouvertes.

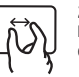

Zoom: placez deux doigts l'un près de l'autre. Pincez pour ouvrir et fermer les doigts pour effectuer un zoom avant ou un zoom arrière.

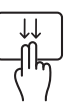

Ouvrir la recherche depuis l'écran d'accueil: faites glisser vers le bas avec deux doigts.

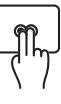

Clic secondaire: Cliquez avec deux doigts pour afficher le menu d'actions rapides pour des éléments tels que les icônes sur l'écran d'accueil, les messages dans une boîte aux lettres et le bouton Appareil photo dans le centre de contrôle.

Ce clavier est conçu pour fonctionner de manière optimale dans la région et la langue principales imprimées sur les touches. Les langues supplémentaires ajoutées via les paramètres de l'iPad peuvent avoir des dispositions de touches différentes et peuvent ne pas afficher la même lettre/le même accent à l'écran que celles imprimées sur les touches.

# INSTRUCTIONS

### PRÉPARATION DE L'INSTALLATION

1. Retirez l'insert de carte de l'intérieur du boîtier

INSÉRER VOTRE IPAD DANS L'ÉTUI

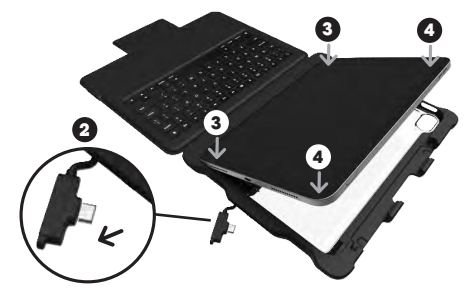

- Débranchez le connecteur USB-C du support, de sorte que l'extrémité du connecteur du câble ne soit pas insérée dans le support et ne gêne pas l'installation de l'iPad dans le support. Le câble sera toujours connecté au support à l'autre extrémité.
- 3. Appuyez fermement les coins gauches de l'iPad dans les coins gauches de l'étui.
- 4. Appuyez fermement les coins droits de l'iPad dans les coins droits de l'étui.
- 5. Assurez-vous que les quatre coins sont bien en place et que le bord de l'étui s'adapte parfaitement au bord extérieur avant de l'iPad.

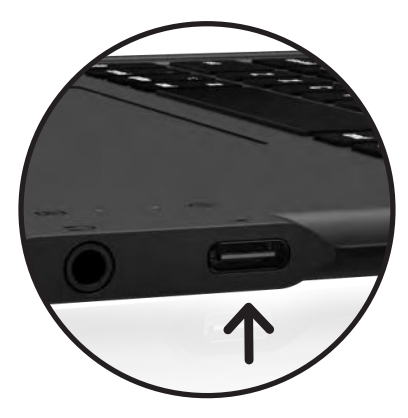

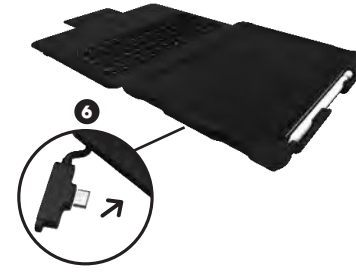

6. Repoussez le connecteur USB-C dans l'ouverture de l'étui de manière à ce qu'il se branche sur le port USB-C de l'iPad. Une fois le câble branché correctement sur l'iPad, le clavier est désormais connecté à l'iPad et le voyant de connexion du clavier s'allume en blanc.

#### RETIRER VOTRE IPAD DE L'ÉTUI

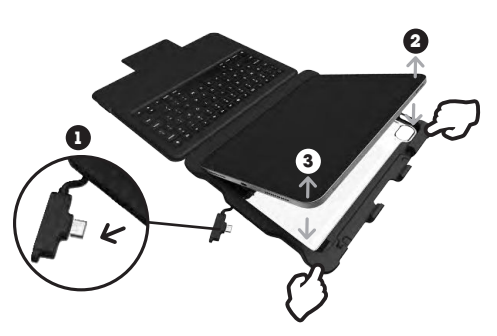

- Débranchez le connecteur USB-C de l'iPad avant de retirer l'iPad de l'étui. Si le câble n'est pas débranché avant de retirer l'iPad, cela pourrait endommager l'iPad ou le câble lorsque l'iPad est retiré de l'étui.
- 2. Libérez le coin supérieur droit de l'iPad en poussant fermement le coin de l'étui vers l'arrière et loin de l'iPad.
- Libérez le coin inférieur droit de l'iPad en poussant fermement le coin de l'étui loin de l'iPad.
- L'iPad sera facile à retirer une fois le connecteur USB-C débranché et les coins supérieur et inférieur droits libérés de l'étui.

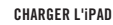

Insérez une extrémité du câble de chargement USB-C (non inclus) dans une source d'alimentation (non incluse) et l'autre extrémité dans le port USB-C situé sur le côté droit du clavier. Le voyant s'allume en blanc pendant le chargement et lorsque l'iPad est complètement chargé. Le niveau de charge de l'iPad est indiqué dans le coin supérieur droit de l'écran de l'iPad.

Transfert de données - USB 2.0 pour des vitesses allant

• Webcam et microscope (des applications peuvent être

nécessaires pour que l'iPad puisse lire l'accessoire)

Clé USB-C : les fichiers, les images et les vidéos peuvent être téléchargés sur l'iPad et transférés depuis l'iPad

branchez-le directement sur l'iPad, en utilisant l'écran de l'iPad

les périphériques externes tels que Casque USB-C

jusqu'à 480 Mbps, prend en charge l'échange de données pour

#### INDICATEURS LUMINEUX D'ÉTAT

Votre clavier Dux comprend des voyants d'état qui fournissent des informations sur l'alimentation et la connexion:

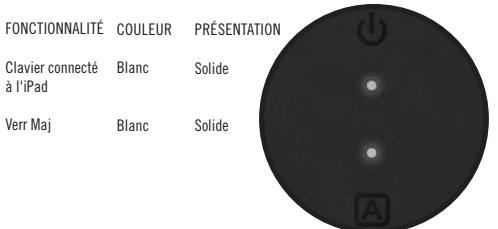

# **SPÉCIFICATIONS TECHNIQUES**

#### PORT USB-C

**Chargement de l'iPad** - Type C Power Delivery (PD) 3.1 permet une charge rapide jusqu'à 12 V/2,5 A (jusqu'à 30 W)

- Charge optimale avec prise murale 20W
- Le courant spécifique et le temps de charge dépendent de la prise murale utilisée (non incluse)

**Connexion et chargement du crayon** - branchez l'Apple Pencil ou le Logitech Crayon pour connecter et charger (à l'aide d'un câble et d'un adaptateur, non inclus)

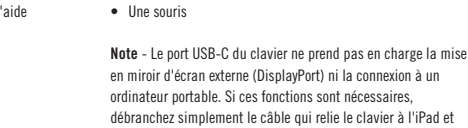

pour toutes les actions.

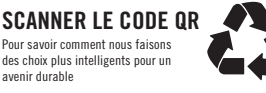

NOUS CROYONS À LA RÉDUCTION DES DÉCHETS ET À LA PRÉSERVATION DE L'ENVIRONNEMENT. CET EMBALLAGE EST RECYCLABLE. Vérifiez auprès de votre centre de recyclage local pour une meilleure élimination.

### PORT AUXILIAIRE

- Prise casque femelle 3,5 mm
- Fonctionne avec les écouteurs d'entrée/sortie TRS (audio uniquement) et TRRS (audio et microphone)
- Résistance : 16 Ω et 32 Ω
- Taux de décodage audio numérique prend en charge un DAC maximum de 96 kHz/10 bits et un ADC maximum de 128 kHz/10 bits

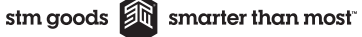